## **Directions To Access Student Employment Blackboard Training**

- Bb
- 1. Log into MyIIT and open blackboard using the Blackboard icon located at the top of the page.
- Click on this link: <u>https://blackboard.iit.edu/webapps/blackboard/execute/courseMain?course\_id=\_4810</u> <u>2\_1</u>
  - User in not enrolled in organization.
  - User in not enrolled in organization. Click here to enroll. Monday, January 22, 2018 2:00:54 PM CST
- 3. You will get a message about not being enrolled. Click to enroll.

| 08                                                                            |                                                                                                    |
|-------------------------------------------------------------------------------|----------------------------------------------------------------------------------------------------|
| <ul> <li>SEO_EPAF_Training (SEO:<br/>Hiring Student<br/>Employees)</li> </ul> | Access Denied                                                                                               |
| Information                                                                   | Access Denied<br>Either you are not logged in or you do not have<br>Monday, January 22, 2018 2:03:51 PM CST |
| + Enroll                                                                      |                                                                                                    |

- 4. Click on the green "enroll" button.
- 5. When the page loads, you'll be prompted for the password. The password is "seo2017".
- 6. Type in your username and password if asked (it should be the same as your MyIIT login).
- 7. Once you are in the organization, click "Groups", then Sign-Up for the appropriate

|                           | Groups                      |
|---------------------------|-----------------------------|
| SEO_EPAF_Training (SEO: A |                             |
| Employees)                | Chicago Kent                |
| Information               | Circulta .                  |
| Test Your Knowledge       | Sign Up                     |
| Quiz Score (100% to pass) | Main Campus and Other Users |
| Blackboard Help           | Sign Up                     |
| Groups                    |                             |
| Gioups                    |                             |

- 8. The Video is under "information" and the quiz under "Test Your Knowledge".
- 9. Once you pass the quiz, you will automatically receive access to the EPAF channel and workflow worklist channel within 72 hours.